# Dell EMC OpenManage Connection for IBM Tivoli Netcool/OMNIbus 4.0 版

安装指南

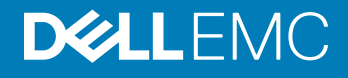

#### 注、小心和警告

① 注:"注"表示帮助您更好地使用该产品的重要信息。

△ 小心: "小心"表示可能会损坏硬件或导致数据丢失,并说明如何避免此类问题。

▲ 警告: "警告"表示可能会造成财产损失、人身伤害甚至死亡。

© 2011 - 2018 Dell Inc. 或其子公司。保留所有权利。Dell、EMC 和其他商标是 Dell Inc. 或其附属机构的商标。其他商标可能是其各自所有者的商标。

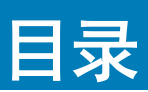

| 1 简介                                                              | 5  |
|-------------------------------------------------------------------|----|
| 2 前提条件                                                            | 7  |
| 支持的操作系统和管理系统的要求                                                   | 7  |
| 受管系统支持的操作系统                                                       | 8  |
| 支持的 Dell EMC 设备和固件                                                | 8  |
| 3 安装 Dell EMC OpenManage Connection for Netcool/OMNIbus           | 12 |
| Dell EMC OpenManage Connection for Netcool/OMNIbus 软件包详细信息        | 12 |
| Netcool/OMNIbus 组件集成详细信息                                          | 13 |
| 安装探测器集成                                                           | 13 |
| 安装 ObjectServer 集成                                                |    |
| 在 ObjectServer 上配置 Dell EMC Server Administrator Web Server 控制台   | 16 |
| 在 ObjectServer 上配置 OpenManage Essentials (OME) 控制台                | 16 |
| 在 ObjectServer 上配置 PowerVault Modular Disk Storage Manager 控制台    | 17 |
| 在 ObjectServer 上配置 Dell EMC OpenManage Network Manager (OMNM) 控制台 | 17 |
| 在 ObjectServer 上配置 Dell EMC AirWave Management Platform 控制台       | 18 |
| Dell EMC ConfigUtility                                            | 18 |
| 安装桌面集成                                                            |    |
| 对桌面使用 Dell EMC ConfigUtility                                      | 19 |
| 在 Desktop Server 上配置 Dell EMC Warranty Report 工具                  | 20 |
| 安装 Web GUI 集成                                                     | 20 |
| 对 Web GUI 使用 Dell EMC ConfigUtility                               | 22 |
| 更新 Web GUI Server 上的 Dell EMC 工具菜单                                | 23 |
| 在运行 Linux 的系统的 Web GUI 服务器上配置 Dell EMC 控制台                        | 23 |
| 在 Web GUI 上配置 Dell EMC Server Administrator Web Server 控制台        | 24 |
| 在 Web GUI 上配置 Dell EMC OpenManage Enterprise (OME) 控制台            | 25 |
| 在 Web GUI 上配置 PowerVault Modular Disk Storage Manager 控制台         | 25 |
| 在 Web GUI 上配置 Dell EMC OpenManage Network Manager (OMNM) 控制台      | 25 |
| 在 Web GUI 上配置 Dell EMC AirWave Management Platform 控制台            |    |
| 在 Web GUI 上配置 Dell EMC Warranty Report 工具                         |    |
| 4 升级 Dell EMC OpenManage Connection For Netcool/OMNIbus           | 27 |
| 5 卸载 Dell EMC OpenManage Connection for Netcool/OMNIbus           | 28 |
| 卸载探测器集成                                                           |    |
| 卸载 ObjectServer 集成                                                | 28 |
| 卸载桌面集成                                                            | 30 |
| 卸载 Web GUI 集成                                                     |    |
| 6 访问 Dell EMC 支持站点上的文档                                            | 32 |

| 7 联系戴尔 |
|--------|
|--------|

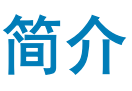

本指南提供了有关 Dell EMC OpenManage Connection for IBM Tivoli Netcool/OMNIbus 4.0 版的软件要求、系统要求和安装、配置及卸载步骤的信息。

Dell EMC OpenManage Connection for IBM Tivoli Netcool/OMNIbus (ITNO) 提供了监测 Dell EMC PowerEdge 服务器、Dell EMC Remote Access Controller (DRAC)/集成 Dell EMC 远程访问控制器 (iDRAC)、模块化基础架构 (MX7000、M1000e、FX2/FX2s、VRTX)、超融合基础架构 (VxRail 和 Nutanix XC 系列)、OEM 服务器、存储、网络设备和工作站的功能。OpenManage Connection for ITNO 通过在 Netcool/OMNIbus 控制台上接收警报来监测 Dell EMC 设备。它还支持直接从事件上下文启动一对一和一对多 Dell EMC 元素管理器、控制台和工具,从而进一步执行故障排除、配置和管理活动。

Dell EMC OpenManage Connection 支持下列 Dell EMC 设备:

- OEM 服务器
- 数据中心可扩展解决方案 (DSS)
- 第 11 代 PowerEdge 服务器至第 14 代 PowerEdge 服务器
- Precision 机架式工作站
- 超融合平台 (HCI) VxRail、Nutanix XC 系列
- Dell EMC Remote Access Controller :
  - Integrated Dell Remote Access Controller 9 (iDRAC9)
  - Integrated Dell Remote Access Controller 8 (iDRAC8)
  - Integrated Dell Remote Access Controller 7 (iDRAC7)
  - Integrated Dell Remote Access Controller 6 (iDRAC6)
  - Dell EMC Remote Access Controller 5 (DRAC5)
- Dell EMC 机箱:
  - PowerEdge FX2
  - PowerEdge VRTX
  - PowerEdge M1000e
  - PowerEdge MX7000
- Dell EMC 存储阵列:
  - SC 系列存储阵列
  - 第11代 PowerVault NX 存储阵列至第13代 PowerVault NX 存储阵列
  - PS 系列存储阵列
  - 模块化磁盘存储阵列
- Dell EMC 网络交换机:
  - S系列交换机
  - M系列交换机
  - Z系列交换机
  - C系列交换机
  - N系列交换机
  - W 系列交换机

本指南适用于熟悉 IBM Tivoli Netcool/OMNIbus 8.1 和 7.4。

在安装此版本的 Dell EMC OpenManage Connection for IBM Tivoli Netcool/OMNIbus 之前,请从 dell.com/omconnectionsEnterpriseSystemsManagement 下载最新安装指南。

有关访问说明文件的更多信息,请参阅从 Dell 支持站点-软件访问说明文件。

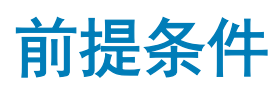

完成以下前提条件。

主题:

- 支持的操作系统和管理系统的要求
- 受管系统支持的操作系统
- 支持的 Dell EMC 设备和固件

# 支持的操作系统和管理系统的要求

下表列出了在安装 Netcool/OMNIbus 8.1、7.4 组件的系统上集成 Dell EMC OpenManage Connection 的操作系统和要求:

#### 表. 1: Dell EMC OpenManage Connection for IBM Tivoli Netcool/OMNIbus 8.1 支持的操作系统

| Windows 服务器                                          | SUSE Linux Enterprise Server (SLES) | Red Hat Enterprise Linux 服务器 (RHEL) |
|------------------------------------------------------|-------------------------------------|-------------------------------------|
| Windows Server 2012 R2 64 位<br>(Standard、Datacenter) | SLES 12 SP2 64 位                    | RHEL 7.5 64 <b>位(服务器)</b>           |
| Windows Server 2016(标准)                              |                                     | RHEL 7.4 64 <b>位(服务器)</b>           |
| ①   注: 仅于台式机支持。                                      |                                     |                                     |

RHEL 7.3 64 位(服务器)

#### 表. 2: Dell EMC OpenManage Connection for IBM Tivoli Netcool/OMNIbus 7.4 支持的操作系统

| Windows 客户端                                            | SUSE Linux Enterprise Server (SLES) | Red Hat Enterprise Linux 服务器 (RHEL) |
|--------------------------------------------------------|-------------------------------------|-------------------------------------|
| Windows 10 64 位                                        | SLES 11 SP4 64 位                    | RHEL 6.9 64 <b>位(服务器、工作站)</b>       |
| Windows 8.1 64 位(Enterprise、<br>Professional、Standard) |                                     |                                     |
| Windows 8 64 位(Enterprise、Professional、<br>Standard)   |                                     |                                     |
| Windows 7 64 位 SP1 ( Enterprise、<br>Professional )     |                                     |                                     |
| Windows 7 32 位 SP1 ( Enterprise、<br>Professional )     |                                     |                                     |

#### 表. 3: IBM Tivoli Netcool/OMNIbus 组件要求

| 组件           | 要求                                                                              | 用途                                                        |
|--------------|---------------------------------------------------------------------------------|-----------------------------------------------------------|
| 探测器          | 配置 MTTrapd 简单网络管理协议 (SNMP)<br>探测器和 Netcool/OMNIbus Knowledge<br>Library (NcKL)。 | 接收和处理 Dell EMC 设备发送的 SNMP<br>陷阱。                          |
| ObjectServer | 安装并配置 confpack 公用程序。                                                            | 导入 Dell EMC 集成自动触发器、工具、菜<br>单和转换类。                        |
| 台式计算机        | 确保桌面与 Dell EMC 设备之间存在<br>SNMP/WSMan 通信。                                         | 从 Dell EMC 设备检索必要的信息。                                     |
| Web GUI      | 安装并配置 OMNIbus Web GUI 和<br>WAAPI。                                               | 支持可用于 Dell WSManOpenManage<br>Connection 的 Dell WSMan 工具。 |
|              | 确保 Web GUI 服务器与受管 Dell EMC 系统<br>之间存在 SNMP/WSMan 通信信道。                          | 从 Dell EMC 设备检索必要的信息。                                     |

# 受管系统支持的操作系统

下表列出了在支持的 Dell EMC 设备上支持的操作系统:

#### 表. 4: Dell EMC 工作站支持的操作系统

| Windows 服务器                                                                | SUSE Linux Enterprise Server (SLES) | Red Hat Enterprise Linux 服务器 (RHEL) |
|----------------------------------------------------------------------------|-------------------------------------|-------------------------------------|
| Windows Server 2012 R2(Datacenter、<br>Foundation、Essentials 和 Standard 版本) | SLES 12 SP3 64 位                    | RHEL 7.5 64 位                       |
| Windows 8.1 Professional(64 位)                                             | SLES 11 SP4                         | RHEL 7.4 64 位                       |
| Windows 7 Professional(32 位和 64 位)                                         |                                     | RHEL 6.10 64 位                      |
|                                                                            |                                     | RHEL 6.9 64 位                       |

#### 表. 5: Dell EMC 服务器支持的操作系统

| VMware vSphere ESXi | Windows 服务器                                                                    | SUSE Linux Enterprise Server (SLES) | Red Hat Enterprise Linux 服务<br>器 (RHEL) |
|---------------------|--------------------------------------------------------------------------------|-------------------------------------|-----------------------------------------|
| ESXi 6.7            | Windows 2019                                                                   | SLES 15 64 位                        | RHEL 7.5 64 位                           |
| ESXi 6.5 U1         | Windows 2016                                                                   | SLES 12 SP3(64 位)                   | RHEL 7.4 64 位                           |
| ESXi 6.0 U3         | Windows Server 2012 R2<br>(Datacenter、Foundation、<br>Essentials 和 Standard 版本) | SLES 11 SP4                         | RHEL 6.10 64 位                          |

RHEL 6.9 64 位

# 支持的 Dell EMC 设备和固件

下表列出了 Dell EMC OpenManage Connection 支持的 Dell EMC 设备及其固件版本。

#### 表. 6: Dell EMC 设备与固件

| Dell EMC 设备                            | 支持的 OMSA 版本                                     | 支持的固件版本                                                                                                    |
|----------------------------------------|-------------------------------------------------|----------------------------------------------------------------------------------------------------|
| iDRAC9                                 | 不适用                                             | <ul><li>3.21.23.22</li><li>3.21.21.21</li></ul>                                                                     |
| iDRAC8                                 | 不适用                                             | <ul><li> 2.60.60.60</li><li> 2.52.52.52</li></ul>                                                                   |
| iDRAC7                                 | 不适用                                             | <ul><li> 2.60.60.60</li><li> 2.52.52.52</li></ul>                                                                   |
| iDRAC6 模块化                             | 不适用                                             | <ul><li> 3.85</li><li> 3.80</li></ul>                                                                               |
| iDRAC6 单片                              | 不适用                                             | <ul><li> 2.91</li><li> 2.90</li></ul>                                                                               |
| DRAC5                                  | 不适用                                             | <ul><li>1.6</li><li>1.5</li></ul>                                                                                   |
| PowerEdge 服务器                          | <ul><li>9.2.1</li><li>9.2</li><li>9.1</li></ul> | 不适用                                                                                                    |
| 超融合平台 (HCI) 设备<br>VxRail、Nutanix XC 系列 |                                                 | 第 14 代 <ul> <li>3.21.23.22</li> <li>3.21.21.21</li> </ul> 第 13 代 <ul> <li>2.60.60.60</li> <li>2.52.52.52</li> </ul> |
| OEM 服务器                                | <ul><li>9.2.1</li><li>9.2</li><li>9.1</li></ul> | 不适用                                                                                                    |
| Dell EMC MX7000                        | 不适用                                             | OpenManage Enterprise 模块化 (OME-M)<br>• 1.0.1<br>• 1.00                                                              |
| Dell EMC FX2                           | 不适用                                             | <ul><li> 2.10</li><li> 2.0</li></ul>                                                                                |
| Dell EMC VRTX                          | 不适用                                             | <ul><li> 3.10</li><li> 3.0</li></ul>                                                                                |
| Dell EMC M1000e                        | 不适用                                             | • 6.1                                                                                                    |

| Dell EMC 设备                                   | 支持的 OMSA 版本                                     | 支持的固件版本                                           |
|-----------------------------------------------|-------------------------------------------------|---------------------------------------------------|
|                                               |                                                 | • 6.0                                             |
| Dell EMC 工作站                                  | <ul><li>9.2.1</li><li>9.2</li><li>9.1</li></ul> | 不适用                                               |
| 数据中心可扩展解决方案(DSS 1500 和<br>DSS 2500)           | 不适用                                             | <ul><li> 2.60.60.60</li><li> 2.52.52.52</li></ul> |
| 数据中心可扩展解决方案 (DSS 1510)                        | 不适用                                             | <ul><li> 2.60.60.60</li><li> 2.52.52.52</li></ul> |
| 数据中心可扩展解决方案(DSS 9620、<br>DSS 9600 和 DSS 9630) | 不适用                                             | <ul><li> 3.21.23.22</li><li> 3.21.21.21</li></ul> |
| PowerVault NX 存储阵列                            | <ul><li>9.2.1</li><li>9.2</li><li>9.1</li></ul> | 不适用                                               |
| SC 系列存储阵列                                     | 不适用                                             | <ul><li>7.2.40.36</li><li>7.2.31.3</li></ul>      |
| PS 系列存储阵列                                     | 不适用                                             | <ul><li>10.0.1</li><li>91.7</li></ul>             |
| 模块化磁盘存储阵列                                     | 不适用                                             | <ul><li>08.25.14</li><li>08.25.13</li></ul>       |
| Dell EMC 网络交换机                                | 不适用                                             | S <b>系列</b><br>• 9.14<br>• 9.13                   |
|                                               |                                                 | M系列                                               |
|                                               |                                                 | <ul><li>9.14</li><li>9.13</li></ul>               |
|                                               |                                                 | Z系列                                               |
|                                               |                                                 | <ul><li>9.14</li><li>9.13</li></ul>               |
|                                               |                                                 | C 系列                                              |
|                                               |                                                 | <ul><li>9.14</li><li>9.13</li></ul>               |
|                                               |                                                 | N 系列                                              |
|                                               |                                                 | <ul><li>6.5.2.5</li><li>6.3.3.14</li></ul>        |

| Dell EMC 设备            | 支持的 OMSA 版本                                     | 支持的固件版本           |
|------------------------|-------------------------------------------------|-------------------|
|                        |                                                 | W 系列              |
|                        |                                                 | • W 系列移动控制器 (6.4) |
| Dell EMC Precision 工作站 | <ul><li>9.2.1</li><li>9.2</li><li>9.1</li></ul> | • 不适用             |

① | 注: Dell EMC 工作站是指 Dell EMC Precision R7910 和 R7920 机架式工作站。

# 安装 Dell EMC OpenManage Connection for Netcool/OMNIbus

要安装 Dell EMC OpenManage Connection for Netcool/OMNIbus, 您必须在已安装 Netcool/OMNIbus 组件的系统上解压缩组件特定文件并部署它们。有关解压缩组件特定文件的更多信息,请参阅 Integration Details for Netcool/OMNIbus Components (Netcool/OMNIbus UMNIbus 组件集成详细信息)。

开始部署文件之前:

- 1 按照以下说明下载 Dell EMC OpenManage Connection for IBM Tivoli Netcool/OMNIbus。
- 2 打开浏览器并输入 URL www.dell.com/support
- 3 导航至您的 Dell EMC 产品页或按 Dell EMC 服务标签进行搜索。
- 4 从左窗格选项中选择驱动程序和下载。
- 5 页面将显示所选 Dell EMC 设备可用的支持的软件和插件列表。
- 6 单击 Dell EMC OpenManage Connection v4.0 for IBM Tivoli Netcool/OMNIbus 并下载文件。

#### 主题:

- Dell EMC OpenManage Connection for Netcool/OMNIbus 软件包详细信息
- 安装探测器集成
- 安装 ObjectServer 集成
- Dell EMC ConfigUtility
- 安装桌面集成
- 安装 Web GUI 集成

## Dell EMC OpenManage Connection for Netcool/ OMNIbus 软件包详细信息

Dell OpenManage Connection for Netcool/OMNIbus 以 zip 文件的形式打包。这适用于运行 Windows 和 Linux 的系统,包括 VMware ESXi 环境。解压缩 Dell\_EMC\_OpenManage\_Connection\_for\_OMNIbus\_v4\_0.zip 文件时,将提取出以下文件夹和文件:

- desktop\_integration
- objectserver\_integration
- probe\_integration
- webgui\_integration
- Dell\_EMC\_OMC\_4\_0\_For\_IBM\_OMNIbus\_IG.pdf
- Dell\_EMC\_OMC\_4\_0\_For\_Omnibus\_ReadMe.txt
- license\_en.txt
- 注:提取文件夹和文件并且满足系统要求后,务必先查看 Dell\_EMC\_OMC\_4\_0\_For\_Omnibus\_ReadMe.txt 和 license\_en.txt 文件,然后再继续安装。

在相应的 Netcool/OMNIbus 组件上部署文件夹内容以监测支持的 Dell EMC 设备。

## Netcool/OMNIbus 组件集成详细信息

下表列出了 Netcool/OMNIbus 组件和用于 Dell OpenManage Connection 的集成文件夹。将相应的文件夹中的 Dell OpenManage Connection 集成文件部署到 Netcool/OMNIbus 组件文件夹。

#### 表. 7: Netcool/OMNIbus 组件

| 组件                       | 集成文件夹                                                                      |
|--------------------------|----------------------------------------------------------------------------|
| probe_integration        | 包含受支持 Dell EMC 设备的规则和查找表文件。                                                |
| objectserver_integration | 包含导出的 Dell EMC 集成自动触发器、工具、菜单和转换类。                                          |
| desktop_integration      | 包含配置和启动受支持 Dell EMC 设备的控制台所需的公用程序。                                         |
| webgui_integration       | 包含从 Netcool/OMNIbus Web GUI 配置 Dell EMC 设备控制台所需的 Dell EMC<br>集成工具、菜单和公用程序。 |

# 安装探测器集成

探测器集成文件夹包含以下文件夹和版本文件:

• Dell

要部署受支持 Dell EMC 设备的集成,请执行以下操作:

1 复制 probe\_integration 下的 dell 文件夹,并将其置于安装了探测器组件的系统上的 %NC\_RULES\_HOME%\include-snmptrap 文件 夹下。

#### ① 注: 在运行 Linux 的系统上,使用 \$NC\_RULES\_HOME/include-snmptrap 文件夹。

- 2 导航到 **\$NC\_RULES\_HOME** 文件夹, 打开 snmptrap.rules.file 并执行以下步骤:
  - a 在 include 规则部分追加以下命令: include "\$NC\_RULES\_HOME/include-snmptrap/dell/dell.master.include.rules"
  - b 在 include 查找表部分追加以下命令: include "\$NC\_RULES\_HOME/include-snmptrap/dell/dell.master.include.lookup"

#### ① 注: 此步骤仅适用于运行 Linux 的系统。

- 3 确保复制的 dell 文件夹及其中的文件依据 IBM 准则具有探测器规则许可。有关详细信息,请参阅 IBM Netcool/OMNIbus 说明文件。
- 4 执行以下步骤:

#### 服务器陷阱

- a 在 dell-StorageManagement-MIB.include.snmptrap.lookup 文件中,取消针对 dell.Wseriesswitch.master.include.lookup 文件的 include 语句的注释。
- b 在 dell.master.include.rules 文件中, 取消针对 dell-StorageManagement-MIB.include.snmptrap.rules 文件的 include 语句的注释。
- c 在 dell-MIB-Dell-10892.include.snmptrap.lookup 文件中,取消针对 dell.Wseriesswitch.master.include.lookup 文件的 include 语句的注释。
- d 在 dell.master.include.rules 文件中, 取消针对 dell-MIB-Dell-10892.include.snmptrap.rules 文件的 include 语句 的注释。

OOB 服务器 (iDRAC9、iDRAC8、iDRAC7) 陷阱

- a 在 dell-IDRAC-MIB.include.snmptrap.lookup 文件中,取消针对 dell.Wseriesswitch.master.include.lookup 文件的 include 语句的注释。
- b 在 dell.master.include.rules 文件中,取消针对 dell-IDRAC-MIB.include.snmptrap.rules 文件的 include 语句的注释。

FX2 CMC、VRTX CMC、CMC、iDRAC6、DRAC5 陷阱

- a 在 dell-RAC-MIB.include.snmptrap.lookup 文件中,取消针对 dell.Wseriesswitch.master.include.lookup 文件的 include 语句的注释。
- b 在 dell.master.include.rules 文件中, 取消针对 dell-RAC-MIB.include.snmptrap.rules 文件的 include 语句的注释。

#### SC 系列存储阵列陷阱

- a 在 dell-STORAGE-SC-MIB.include.snmptrap.lookup 文件中,取消针对 dell.Wseriesswitch.master.include.lookup 文件的 include 语句的注释。
- b 在 dell.master.include.rules 文件中, 取消针对 dell-STORAGE-SC-MIB.include.snmptrap.rules 文件的 include 语句 的注释。

#### PS 系列存储阵列陷阱

- a 在 dell.master.include.lookup 文件中, 取消针对 equalLogic-EQLMEMBER-MIB.include.snmptrap.lookup 文件的 include 语句的注释。
- b 在 equalLogic-EQLDISK-MIB.include.snmptrap.lookup 文件中,取消针对 dell.Wseriesswitch.master.include.lookup 文件的 include 语句的注释。
- c 在 equalLogic-SCSI-MIB.include.snmptrap.lookup 文件中,取消针对 dell.Wseriesswitch.master.include.lookup 文件的 include 语句的注释。
- d 在 dell.master.include.rules 文件中, 取消针对 equalLogic-EQLMEMBER-MIB.include.snmptrap.rules 文件的 include 语句的注释。
- e 在 dell.master.include.rules 文件中, 取消针对 equalLogic-EQLDISK-MIB.include.snmptrap.rules 文件的 include 语句的注释。
- f 在 dell.master.include.rules 文件中, 取消针对 equalLogic-EQLVOL-MIB.include.snmptrap.rules 文件的 include 语 句的注释。
- g 在 dell.master.include.rules 文件中,取消针对 equalLogic-GROUP-MIB.include.snmptrap.rules 文件的 include 语 句的注释。
- h 在 dell.master.include.rules 文件中,取消针对 equalLogic-IPADD-MIB.include.snmptrap.rules 文件的 include 语 句的注释。

#### 模块化磁盘存储阵列陷阱

- a 在 dell-MDStorageArray-MIB.include.snmptrap.lookup 文件中,取消针对 dell.Wseriesswitch.master.include.lookup 文件的 include 语句的注释。
- b 在 dell.master.include.rules 文件中, 取消针对 dell-MDStorageArray-MIB.include.snmptrap.rules 文件的 include 语句的注释。

#### Dell EMC 网络交换机陷阱

- S系列、M系列、Z系列和C系列交换机
  - 1 在 dell.switch.master.include.lookup 文件中,取消针对 dell.Wseriesswitch.master.include.lookup 文件的 include 语句的注释。
  - 2 在 dell.master.include.rules 文件中, 取消针对 dell.switch.master.include.rules 文件的 include 语句的注释。
- S 系列交换机
  - 1 在 dell-F10-S-SERIES-CHASSIS-MIB.include.snmptrap.lookup 文件中, 取消针对 dell.Wseriesswitch.master.include.lookup 文件的 include 语句的注释。
  - 2 在 dell.master.include.rules 文件中,取消针对 dell-F10-S-SERIES-CHASSIS-MIB.include.snmptrap.rules 文件的 include 语句的注释。
- N 系列交换机

- 1 在 dell.Nseriesswitch.master.include.lookup 文件中,取消针对 dell.Wseriesswitch.master.include.lookup 文件的 include 语句的注释。
- 2 在 dell.master.include.rules 文件中, 取消针对 dell.Nseriesswitch.master.include.rules 文件的 include 语句 的注释。
- W 系列交换机
  - 1 在 dell.Wseriesswitch.master.include.lookup 文件中,取消针对 dell.Wseriesswitch.master.include.lookup 文件的 include 语句的注释。
  - 2 在 dell.master.include.rules 文件中, 取消针对 dell.Wseriesswitch.master.include.rules 文件的 include 语句 的注释。
- 管理系统
  - 1 在 dell-NGM-MIB.include.snmptrap.lookup 文件中,取消针对 dell.Wseriesswitch.master.include.lookup 文件的 include 语句的注释。
  - 2 在 dell.master.include.rules 文件中, 取消针对 dell-NGM-MIB.include.snmptrap.rules 文件的 include 语句的注释。
- 5 将 delldevice\_int\_mttrapdprobe.ver 版本文件复制到安装了探测器组件的系统中的 %OMNIHOME% 目录。在运行 Linux 的系统上,将 delldevice\_int\_mttrapdprobe.ver 版本文件复制到 \$OMNIHOME 目录。
- 6 重新启动 OMNIbus MTTrapd SNMP 探测器服务 (NCOMTTRAPDProbe) 或进程 (nco\_p\_mttrapd)。

# 安装 ObjectServer 集成

objectserver\_integration folder 包含以下文件和文件夹:

- OMNIbus81
- delldevice\_confpack\_64bit\_v\_4\_0.jar
- delldevice\_int\_objectserver.ver
- 注: 安装 ObjectServer 之前,用户将需要删除 DellServer 的现有 Dell EMC 类 2080 和 Equallogic 的 2085。
   要删除在 Windows 上运行的系统上的 Dell EMC 类:
  - 启动 Netcool Administrator。
  - 连接到对象服务器。
  - 导航至**自动化 > 类**
  - 删除 DellServer 和 Dell EqualLogic 类。

要删除运行 Linux 的系统上的 Dell EMC 类:

- 启动 nco\_config
- 连接到 **对象服务器**。
- 导航至**自动化 > 类**
- 删除 DellServer 和 Dell EqualLogic 类。

在托管 ObjectServer 的系统上部署 Dell EMC 集成组件:

- 1 使用所需安全凭据运行以下命令来访问 OMNIbus ObjectServer:
  - a 对于 IBM Tivoli Netcool/OMNIbus 8.1:
    - 在运行 64 位 Linux 的系统上:
       \$OMNIHOME/bin/nco\_confpack -import -server <ObjectServer> -user <username> -password
       <password> -package <copied folder>/OMNIbus81/delldevice\_confpack\_64bit\_v\_4\_0.jar
    - 在运行 Windows 的系统上:
       %OMNIHOME%\bin\nco\_confpack.bat -import -server <ObjectServer> -user <username> password <password> -package <copiedfolder> \OMNIbus81\delldevice confpack 64bit v 4 0.jar

- b 对于 IBM Tivoli Netcool/OMNIbus 7.4:
  - 在运行 64 位 Linux 的系统上: \$OMNIHOME/bin/nco\_confpack -import -server <ObjectServer> -user <username> -password <password> -package <copied folder>/delldevice\_confpack\_64bit\_v\_4\_0.jar
  - 在运行 Windows 的系统上:
     %OMNIHOME%\bin\nco\_confpack.bat -import -server <ObjectServer> -user <username> password <password> -package <copiedfolder>\delldevice confpack 64bit v 4 0.jar

#### 注: ObjectServer 默认为 NCOMS。

- 2 导航至 opt/IBM/Tivoli/Netcool/OMNIbus/bin 并运行 ./nco\_event
- 3 在桌面上的事件列表中,单击文件>重新同步>全部。
  这样可将从 jar 文件更新的 Dell EMC 工具以及转换类新增的菜单项同步。

#### ① 注:可以仅对 ObjectServer 集成执行重新同步操作。

4 在安装 ObjectServer 的系统上的 %OMNIHOME% 目录中,复制 delldevice\_int\_objectserver.ver 文件。

注: 在运行 Linux 的系统上,使用 \$OMNIHOME 目录。

5 重新启动对象服务器。

## 在 ObjectServer 上配置 Dell EMC Server Administrator Web Server 控制台

Dell EMC Server Administrator Web Server 控制台在默认浏览器中使用已配置的 URL 启动。 在运行 Windows 和 Linux 的系统上配置 Web Server 控制台 URL:

- 1 提供所需安全凭据访问 OMNIbus ObjectServer,并登录 ObjectServer。
- 2 在配置窗口中,选择菜单>工具。
- 3 在运行 Windows 的系统中,双击右窗格中的 Dell EMC Server Administrator Web Server 控制台 (Windows) 以启动工具详细信息 窗口。

在运行 Linux 的系统中,双击右窗格中的 Dell EMC Server Administrator Web Server 控制台 以启动工具详细信息窗口。

1 单击"可执行文件"选项卡,并通过提供 IP 地址和端口号编辑以下 URL:

https://<Server Administrator Web Server Host/IP>:<Server Administrator Web Server PORT>/ omalogin.html?managedws=false&mnip=@Node

#### 例如:

https://11.95.145.156:1311/omalogin.html?managedws=false&mnip=@Node

有关更多信息,请参阅 dell.com/support/home 上的 Dell EMC Server Administrator 说明文件。

## 在 ObjectServer 上配置 OpenManage Essentials (OME) 控制 台

OME 控制台使用配置的 URL 在默认浏览器中启动控制台。 在运行 Windows 的系统上配置 OME 控制台 URL :

- 1 提供所需安全凭据访问 OMNIbus ObjectServer,并登录 ObjectServer。
- 2 在配置窗口中,选择菜单>工具。
- 3 在右窗格上,双击 Dell EMC OpenManage Essentials 控制台 (Windows),以启动工具详细信息窗口。

#### 4 单击"可执行文件"选项卡,并通过提供 OME 的 IP 地址和端口号编辑以下 URL:

https://<OpenManage Enterprise Host/IP>

#### 例如:

https://11.95.145.156:2607/

有关更多信息,请参阅 dell.com/support/home 上的 OpenManage Enterprise User's Guide (OpenManage Enterprise 用户指南)。

# 在 ObjectServer 上配置 PowerVault Modular Disk Storage Manager 控制台

PowerVault Modular Disk Storage Manager (MDSM) 控制台使用配置的 URL 在一个单独的窗口中启动控制台。确保 MSDM 安装在您要启动此控制台的系统中。

要在运行 Windows 和 Linux 的系统上配置 MDSM 客户端的安装路径,请执行以下操作:

- 1 提供所需安全凭据访问 OMNIbus ObjectServer,并登录 ObjectServer。
- 2 在配置窗口中,选择菜单>工具。
- 3 在运行 Windows 的系统中,双击右窗格中的 Dell EMC Modular Disk Storage Manager (Windows),以启动工具详细信息窗口。
  在运行 Linux 的系统中,双击右窗格中的 Dell EMC Modular Disk Storage Manager,以启动工具详细信息窗口。
- 4 单击"可执行文件"选项卡,并编辑以下命令:
  - 在运行 Windows 的系统上(默认情况下): "C:\\Program Files (x86)\\Dell\\MD Storage Software\\MD Storage Manager\\client\\Modular Disk Storage Manager Client.exe"
  - 在运行 Linux 的系统上(默认情况下):
     "/opt/dell/mdstoragesoftware/mdstoragemanager/client/SMclient"

有关更多信息,请参阅 dell.com/support/home 上的 Modular Disk Storage Manager User's Guide (Modular Disk Storage Manager 用户指南)。

## 在 ObjectServer 上配置 Dell EMC OpenManage Network Manager (OMNM) 控制台

Dell EMC OpenManage Network Manager (OMNM) 控制台使用配置的 URL 在一个单独的窗口中启动控制台。 要在运行 Windows 和 Linux 的系统上配置 OMNM 控制台 URL:

- 1 提供所需安全凭据访问 OMNIbus ObjectServer,并登录 ObjectServer。
- 2 在配置窗口中,选择菜单>工具。
- 3 在运行 Windows 的系统中,双击右窗格中的 DelL EMC OpenManage Network Manager (Windows),以启动工具详细信息窗口。

在运行 Linux 的系统中,双击右窗格中的 Dell EMC OpenManage Network Manager,以启动工具详细信息窗口。

4 单击"可执行文件"选项卡,并编辑以下 URL:

http://OMNM\_IP\_Address\_OR\_Host:OMNM\_Port

有关更多信息,请参阅 dell.com/support/home 上的 OpenManage Network Manager User's Guide (OpenManage Network Manager 用户指南)。

例如:

http://192.168.10.12:8080

## 在 ObjectServer 上配置 Dell EMC AirWave Management Platform 控制台

Dell EMC AirWave Management Platform 控制台使用配置的 URL 在默认浏览器中启动控制台。 要在运行 Windows 和 Linux 的系统中配置 Dell EMC AirWave Management Platform 控制台 URL,请执行以下操作:

- 1 提供所需安全凭据访问 OMNIbus ObjectServer,并登录 ObjectServer。
- 2 在配置窗口中,选择菜单>工具。
- 3 在运行 Windows 的系统中,双击右窗格中的 Dell EMC AirWave Management Platform 控制台 (Windows),以启动工具详细信息 窗口。

在运行 Linux 的系统中,双击右窗格中的 Dell EMC AirWave Management Platform 控制台,以启动工具详细信息窗口。

4 单击"可执行文件"选项卡,并编辑以下URL: https://airwavemanagementplatform\_IP\_Address

# Dell EMC ConfigUtility

使用 Dell EMC ConfigUtility 可以为桌面和 Web GUI 设置 SNMP 团体字符串、WSMan 参数和 TIPJAVAHOME 参数。

 ○ 注: 在使用 Dell EMC ConfigUtility 配置团体字符串、WSMan 和 TIPJAVAHOME 参数后,将使用相同的团体字符串启动受支持 Dell EMC 设备的控制台。

相关链接:

- 对桌面使用 ConfigUtility。
- 对 Web GUI 使用 ConfigUtility。

# 安装桌面集成

针对 Dell EMC 设备的 desktop\_integration 文件夹包含以下文件:

- dell\_config.properties
- dell\_MD\_Array\_Common.jar
- dell\_OMNIbus\_Connection\_KB\_Tool\_v\_4\_0.jar
- dell\_OMC\_ITNO\_ConfigUtility\_v\_4\_0.jar
- dell\_OMC\_ITNO\_Helper\_v\_4\_0.jar
- intel\_wsman\_v\_1\_0\_1.jar
- delldevice\_int\_desktop.ver
- snmp4j-2.6.2.jar
- SYMsdk.jar

在托管桌面客户端的系统上部署 Dell EMC 集成组件:

1 将所有文件复制到安装了桌面客户端的系统中的 %OMNIHOME% 目录:

① 注:

- 在运行 Windows 的系统上,使用 %OMNIHOME% 目录。
- 在运行 Linux 的系统上,使用 \$OMNIHOME 目录。
- 2 使用 Dell EMC ConfigUtility (dell\_OMC\_ITNO\_ConfigUtility\_v\_4\_0.jar) 配置 SNMP 团体字符串、WSMan 参数和 TIPJAVAHOME 参数。有关更多信息,请参阅 Dell EMC ConfigUtility。
- 3 添加一个名为 OMNIBROWSER 的环境变量,并将其设置为默认或所需浏览器的路径。

注: 这适用于运行 Windows 和 Linux 的系统。

## 对桌面使用 Dell EMC ConfigUtility

要使用 Dell EMC ConfigUtility 为桌面设置 SNMP 团体字符串、WSMan 参数和 TIPJAVAHOME 参数,请执行以下操作:

#### 1 导航到安装桌面组件的系统上的 %OMNIHOME% 目录。

#### 2 运行以下命令以配置 SNMP 团体字符串:

a 对于 IBM Tivoli Netcool/OMNIbus 8.1:

#### 在运行 Windows 的系统上:

%NCHOME%\platform\<specificplatform>\jre\_1.7.0\jre\bin\java -Ddell.config.path=desktop jar dell\_OMC\_ITNO\_ConfigUtility\_v\_4\_0.jar -communitystring=public

#### 在运行 Linux 的系统上:

\$NCHOME/platform/<specificplatform>/jre64\_1.7.0/jre/bin/java -Ddell.config.path=desktop -jar dell\_OMC\_ITNO\_ConfigUtility\_v\_4\_0.jar -communitystring=public

b 对于 IBM Tivoli Netcool/OMNIbus 7.4:

#### 在运行 Windows 的系统上:

%NCHOME%\platform\<specificplatform>\jre\_1.6.7\jre\bin\java -Ddell.config.path=desktop jar dell\_OMC\_ITNO\_ConfigUtility\_v\_4\_0.jar -communitystring=public

#### 在运行 Linux 的系统上:

3

\$NCHOME/platform/<specificplatform>/jre\_1.6.7/jre/bin/java -Ddell.config.path=desktop jar dell\_OMC\_ITNO\_ConfigUtility\_v\_4\_0.jar -communitystring=public

#### 运行以下命令以配置 WSMan 参数 (例如用户名和密码):

a 对于 IBM Tivoli Netcool/OMNIbus 8.1:

#### 在运行 Windows 的系统上:

%NCHOME%\platform\<specificplatform>\jre\_1.7.0\jre\bin\java -Ddell.config.path=desktop jar dell\_OMC\_ITNO\_ConfigUtility\_v\_4\_0.jar -wsmanusername=root -wsmanpassword

#### 在运行 Linux 的系统上:

\$NCHOME/platform/<specificplatform>/jre64\_1.7.0/jre/bin/java -Ddell.config.path=desktop -jar dell\_OMC\_ITNO\_ConfigUtility\_v\_4\_0.jar -wsmanusername=root -wsmanpassword

#### b 对于 IBM Tivoli Netcool/OMNIbus 7.4:

#### 在运行 Windows 的系统上:

%NCHOME%\platform\<specificplatform>\jre\_1.6.7\jre\bin\java -Ddell.config.path=desktop jar dell\_OMC\_ITNO\_ConfigUtility\_v\_4\_0.jar -wsmanusername=root -wsmanpassword

#### 在运行 Linux 的系统上:

%NCHOME%\platform\<specificplatform>\jre\_1.6.7\jre\bin\java -Ddell.config.path=desktop jar dell\_OMC\_ITNO\_ConfigUtility\_v\_4\_0.jar -wsmanusername=root -wsmanpassword

#### 4 运行以下命令以配置 TIPJAVAHOME 参数:

a 对于 IBM Tivoli Netcool/OMNIbus 8.1:

#### 在运行 Windows 的系统上:

%NCHOME%\platform\<specificplatform>\jre\_1.7.0\jre\bin\java -Ddell.config.path=desktop jar dell\_OMC\_ITNO\_ConfigUtility\_v\_4\_0.jar -tipjavahome=<WebSphere java home path>

#### 在运行 Linux 的系统上:

\$NCHOME/platform/<specificplatform>/jre64\_1.7.0/jre/bin/java -Ddell.config.path=desktop -jar dell\_OMC\_ITNO\_ConfigUtility\_v\_4\_0.jar -tipjavahome=<WebSphere java home path>

b 对于 IBM Tivoli Netcool/OMNIbus 7.4:

#### 在运行 Windows 的系统上:

%NCHOME%\platform\<specificplatform>\jre\_1.6.7\jre\bin\java -Ddell.config.path=desktop jar dell\_OMC\_ITNO\_ConfigUtility\_v\_4\_0.jar -tipjavahome=<java home path>

#### 在运行 Linux 的系统上:

\$NCHOME/platform/<specificplatform>/jre\_1.6.7/jre/bin/java -Ddell.config.path=desktop jar dell\_OMC\_ITNO\_ConfigUtility\_v\_4\_0.jar -tipjavahome=<java home path>

### 在 Desktop Server 上配置 Dell EMC Warranty Report 工具

通过您正在监测的 Dell EMC 设备生成的事件可以启动 Dell EMC Warranty Report 工具,使用此工具可以检索关于该设备的保修信息。 如果您不能直接访问 Internet 并使用代理设置访问 Internet,则应在 Desktop Server 上配置 Warranty Report 工具。在此情况下,确保 在文件 /etc/host 中解析主机名 api.dell.com。在运行 Windows 的系统上,请确保在文件 C:\Windows \System32\drivers\etc\hosts 中解析主机名 api.dell.com。

例如:

143.166.11.198 api.dell.com

# 安装 Web GUI 集成

webgui\_integration 文件夹中的 import 子文件夹包含以下文件:

- cmclauncher\_linux.cgi
- cmclauncher\_nt.cgi
- compellent\_linux.cgi
- compellent\_nt.cgi
- dell\_config.properties
- dell\_MD\_Array\_Common.jar
- dell\_OMC\_ITNO\_ConfigUtility\_v\_4\_0.jar
- dell\_OMC\_ITNO\_Helper\_v\_4\_0.jar
- delldevice\_int\_webgui.ver
- draclauncher\_linux.cgi
- draclauncher\_nt.cgi
- eqllauncher\_linux.cgi
- eqllauncher\_nt.cgi
- export.xml
- idraclauncher\_linux.cgi
- idraclauncher\_nt.cgi
- intel\_wsman\_v\_1\_0\_1.jar
- kblauncher\_linux.cgi
- kblauncher\_nt.cgi
- n\_switchadminlauncher\_linux.cgi
- n\_switchadminlauncher\_nt.cgi
- omsalauncher\_linux.cgi
- omsalauncher\_nt.cgi
- snmp4j-2.6.2.jar
- SYMsdk.jar
- vrtxcmclauncher\_linux.cgi

- vrtxcmclauncher\_nt.cgi
- warranty\_linux.cgi
- warranty\_nt.cgi

在托管 Web GUI 的系统上部署 Dell EMC 集成组件:

- 1 默认情况下, Web GUI 安装在 C:\IBM\netcool \omnibus\_webgui 文件夹或 C:\IBM\netcool\omnibus\omnibus\_webgui 文件夹中。 如果您的安装目录位于不同位置,您需要在 web GUI 已安装的目录中添加 OMNIWEBGUI 环境变量。
- 2 如果 Web GUI 组件安装在非默认位置或 %NCHOME%\..\tipv2, then configure the TIPJAVAHOME 以外的位置,则按如下所示使 用此版本 Java 配置环境路径:java -Ddell.config.path=webgui -jar

dell\_OMC\_ITNO\_ConfigUtility\_v\_4\_0.jar -tipjavahome="C:\Program Files (x86)\IBM\WebSphere
\AppServer\java\_1.7\_64\bin".

例如:

.如果 Java 安装在 C:\Program Files (x86)\Java\jre6\bin\java.exe 位置,则将 TIPJAVAHOME 路径配置为 tipjavahome= C:\Program Files (x86)\Java\jre6\bin。

## ① 注: 如果您在系统中仅安装 IBM Tivoli Netcool OMNIbus, 那么 Tivoli Integrated Portal (TIP) 将不可用。在这种情况下,配置 TIPJAVAHOME 环境路径时,您可以使用 WebShpere 主目录位置。

例如:

如果 Java 安装在 "C:\Program Files (x86)\IBM\WebSphere\AppServer\java\_1.7\_64\bin",请将 TIPJAVAHOME 路径配置为 tipjavahome= "C:\Program Files (x86)\IBM\WebSphere\AppServer\java\_1.7\_64\bin"。

- 3 将以下 jar 文件和 dell\_config.properties 文件从 \$NCHOME/omnibus\_webgui 复制到安装了 Web GUI 组件的系统。
  - dell\_config.properties
  - dell\_MD\_Array\_Common.jar
  - dell\_OMC\_ITNO\_ConfigUtility\_v\_4\_0.jar
  - dell\_OMC\_ITNO\_Helper\_v\_4\_0.jar
  - delldevice\_int\_webgui.ver
  - export.xml
  - intel\_wsman\_v\_1\_0\_1.jar
  - snmp4j-2.6.2.jar
  - SYMsdk.jar
- 4 使用 Dell EMC ConfigUtility 文件配置 SNMP 团体字符串、WSMan 参数和 TIPJAVAHOME。有关更多信息,请参阅 Dell EMC ConfigUtility。
- 5 在安装 Web GUI 组件的系统上的 \$NCHOME/omnibus\_webgui 中,复制 delldevice\_int\_webgui.ver 文件。
- 6 在提取 webgui\_integration 文件夹所在的位置导航至 import 文件夹, 然后针对每个集成运行以下命令:

注: ObjectServer 默认为 NCOMS。如果 ObjectServer 并非 NCOMS,则导航至导入文件夹,打开 export.xml 文件,并将出现的所有 datasource(也即 NCOMS) 替换为 ObjectServer 的实际名称。

例如,将

datasource="NCOMS"

#### 更改为

datasource="<ObjectServer\_Name>"

a 对于 IBM Tivoli Netcool/OMNIbus 8.1:

在运行 Windows 的系统上:

<WEB GUI home directory>\waapi\bin\runwaapi -host <hostname> -user <Web GUI username> password <Web GUI password> -file export.xml 在运行 Linux 的系统上:

<WEB GUI home directory>/waapi/bin/runwaapi -host <hostname> -user <Web GUI username> password <Web GUI password> -file export.xml

b 对于 IBM Tivoli Netcool/OMNIbus 7.4:

#### 在运行 Windows 的系统上:

<WEB GUI home directory>\waapi\bin\runwaapi -host <hostname> -user <Web GUI username> password <Web GUI password> -file export.xml

#### 在运行 Linux 的系统上:

<WEB GUI home directory>/waapi/bin/runwaapi -host <hostname> -user <Web GUI username> password <Web GUI password> -file export.xml

#### ① 注:运行 runwaapi 命令之前,您将需要提供 export.xml 文件中 CGI 文件代码的准确路径。

例如,对于Linux,

```
<cgi fileName="<file location>/omsalauncher_nt.cgi" acl="*" name="omsalauncher_nt.cgi" useSmartPageCommands="false"/>
```

7 重新启动 WebGUI TIP 服务。

### 对 Web GUI 使用 Dell EMC ConfigUtility

要使用 Dell EMC ConfigUtility 为 Web GUI 设置 SNMP 团体字符串、WSMan 参数和 TIPJAVAHOME 参数,请执行以下操作:

- 1 导航到安装 Web GUI 组件的系统上的 Web GUI 安装目录。
- 2 运行以下命令以配置 SNMP 团体字符串:
  - a 对于 IBM Tivoli Netcool/OMNIbus 8.1:

#### 在运行 Windows 的系统上:

<WebShpere home directory>\java\_1.7\_64\jre\bin\java -Ddell.config.path=webgui -jar dell OMC ITNO ConfigUtility v 4 0.jar -communitystring=public

#### 在运行 Linux 的系统上:

<WebShpere home directory>/java\_1.7\_64/jre/bin/java -Ddell.config.path=webgui -jar dell\_OMC\_ITNO\_ConfigUtility\_v\_4\_0.jar -communitystring=public b 对于 IBM Tivoli Netcool/OMNIbus 7.4 :

#### 在运行 Windows 的系统上:

<Tivoli Integrated Portal home directory>\java\jre\bin\java -Ddell.config.path=webgui jar dell\_OMC\_ITNO\_ConfigUtility\_v\_4\_0.jar -communitystring=public

#### 在运行 Linux 的系统上:

<Tivoli Integrated Portal home directory>/java/jre/bin/java -Ddell.config.path=webgui - jar dell\_OMC\_ITNO\_ConfigUtility\_v\_4\_0.jar -communitystring=public

#### 3 运行以下命令以配置 WSMan 参数 (例如用户名和密码):

a 对于 IBM Tivoli Netcool/OMNIbus 8.1:

#### 在运行 Windows 的系统上:

<WebShpere home directory>\java\_1.7\_64\jre\bin\java -Ddell.config.path=webgui -jar dell\_OMC\_ITNO\_ConfigUtility\_v\_4\_0.jar -wsmanusername=root -wsmanpassword

#### 在运行 Linux 的系统上:

<WebShpere home directory>/java\_1.7\_64/jre/bin/java -Ddell.config.path=webgui -jar dell\_OMC\_ITNO\_ConfigUtility\_v\_4\_0.jar -wsmanusername=root -wsmanpassword

b 对于 IBM Tivoli Netcool/OMNIbus 7.4:

#### 在运行 Windows 的系统上:

<Tivoli Integrated Portal home directory>\java\jre\bin\java -Ddell.config.path=webgui jar dell\_OMC\_ITNO\_ConfigUtility\_v\_4\_0.jar -wsmanusername=root -wsmanpassword

#### 在运行 Linux 的系统上:

<Tivoli Integrated Portal home directory>/java/jre/bin/java -Ddell.config.path=webgui jar dell\_OMC\_ITNO\_ConfigUtility\_v\_4\_0.jar -wsmanusername=root -wsmanpassword

#### 4 运行以下命令以配置 TIPJAVAHOME 参数:

a 对于 IBM Tivoli Netcool/OMNIbus 8.1:

#### 在运行 Windows 的系统上:

```
<WebShpere home directory>\java_1.7_64\jre\bin\java -Ddell.config.path=webgui -jar
dell_OMC_ITNO_ConfigUtility_v_4_0.jar -tipjavahome=<WebSphere java home path>
```

#### 在运行 Linux 的系统上:

```
<TWebShpere home directory>/java_1.7_64/jre/bin/java -Ddell.config.path=webgui -jar dell_OMC_ITNO_ConfigUtility_v_4_0.jar -tipjavahome=<WebSphere java home path>
```

b 对于 IBM Tivoli Netcool/OMNIbus 7.4:

#### 在运行 Windows 的系统上:

<Tivoli Integrated Portal home directory>\java\jre\bin\java -Ddell.config.path=webgui jar dell\_OMC\_ITNO\_ConfigUtility\_v\_4\_0.jar -tipjavahome=<java home path>

#### 在运行 Linux 的系统上:

<Tivoli Integrated Portal home directory>/java/jre/bin/java -Ddell.config.path=webgui jar dell\_OMC\_ITNO\_ConfigUtility\_v\_4\_0.jar -tipjavahome=<java home path>

## 更新 Web GUI Server 上的 Dell EMC 工具菜单

在 Web GUI 组件的警报菜单上更新 Dell EMC 工具菜单:

- 1 执行以下步骤以编辑警报菜单:
  - a 单击管理 > 事件管理工具。
  - b 导航到**菜单配置**。
  - c 从右窗格的**可用菜单**中,选择**警报**。
  - d 单击修改。
  - e 从**可用项目**下拉列表中,选择**菜单**。
  - f 将 Dell EMC 工具添加到当前项目中。
  - g 单击**保存**。

2

- 导航到管理 > 可用性 > 事件 > 活动事件列表 (AEL) 并刷新列表, 以同步新增的菜单项。
- 3 右键单击 Dell EMC 设备警报并确保相应的 Dell EMC 控制台启动工具可用。

### 在运行 Linux 的系统的 Web GUI 服务器上配置 Dell EMC 控制 台

在运行 Linux 的系统的 Web GUI 服务器上,必须配置 Dell EMC 设备特定的控制台。 要在运行 Linux 的系统上配置 Dell EMC 控制台启动工具,请执行以下操作:

- 1 在运行 Linux 的系统上登录 Web GUI。
- 2 单击管理 > 事件管理工具 > 工具创建。

#### ① 注: 对于 Netcool OMNIbus 8.1 版,您将需要选择工具配置。

3 双击要启动的 Dell EMC 控制台。

4 根据要启动的 Dell EMC 控制台,修改 CGI 脚本的名称或 URL。 有关必须配置的 Dell EMC 控制台及其相应的 CGI 脚本或 URL 的信息,请参见下表。

例如:

要启动 iDRAC 控制台,请执行以下操作:

导航到管理 > 事件管理工具 > 工具创建,单击 iDRACConsole,然后在右窗格中将 URL 部分的 CGI 脚本名称修改为 idraclauncher\_linux.cgi。

#### 表. 8: Dell EMC 控制台启动工具及其相应的 CGI 脚本/URL/命令

| 控制台启动工具                                          | CGI 脚本/URL                                                                                                    |
|--------------------------------------------------|----------------------------------------------------------------------------------------------------|
| Dell EMC Server Administrator                    | omsalauncher_linux.cgi                                                                                                    |
| Dell EMC Server Administrator Web Server 控制<br>台 | https:// <server administrator="" host="" ip="" server="" web="">:<server<br>Administrator Web Server PORT&gt;/omalogin.html?<br/>managedws=false&amp;mnip=@Node</server<br></server> |
| Dell EMC iDRAC 控制台                               | idraclauncher_linux.cgi                                                                                                    |
| Dell EMC Remote Access Controller 控制台            | draclauncher_linux.cgi                                                                                                    |
| Dell EMC Chassis Management Controller 控制台       | cmclauncher_linux.cgi                                                                                                    |
| SC 系列 Storage Manager 控制台                        | compellent_linux.cgi                                                                                                    |
| PS 系列 Group Manager 控制台                          | eqllauncher_linux.cgi                                                                                                    |
| Dell EMC OpenManage Switch Administrator 控制<br>台 | n_switchadminlauncher_linux.cgi                                                                                                    |
| Dell EMC OpenManage Network Manager 控制台          | http://OMNM_IP_Address_OR_Host:OMNM_Port                                                                                                    |
| Dell EMC AirWave Management Platform 控制台         | https://airwavemanagementplatform_IP_Address                                                                                                    |
| Dell EMC OpenManage Enterprise 控制台               | https://OME_IP_Address_OR_Host                                                                                                    |
| Dell EMC 保修报告                                    | warranty_linux.cgi                                                                                                    |
| Dell EMC 服务器陷阱配置信息                               | kblauncher_linux.cgi                                                                                                    |

# 在 Web GUI 上配置 Dell EMC Server Administrator Web Server 控制台

要配置启动 Dell EMC Server Administrator Web Server 控制台,请执行以下操作:

- 1 登录 Web GUI。
- 2 单击管理 > 事件管理工具 > 工具创建。
- 3 在右窗格中,选择 DellEMCServerAdministratorWebServerConsole,以启动工具配置窗口。
- 4 通过提供 IP 地址和端口号编辑以下 URL: https://<Server Administrator Web Server Host/IP>:<Server Administrator Web Server PORT>/ omalogin.html?managedws=false&mnip=@Node

#### 例如:

https://11.95.145.156:1311/omalogin.html?managedws=false&mnip=@Node

有关更多信息,请参阅 dell.com/support/home 上的 Dell EMC Server Administrator 说明文件。

## 在 Web GUI 上配置 Dell EMC OpenManage Enterprise (OME) 控制台

要配置 Dell EMC OpenManage Enterprise 控制台:

- 1 登录 Web GUI。
- 2 单击管理 > 事件管理工具 > 工具创建。
- 3 在右窗格中,选择 DellEMCOpenManageEnterpriseConsole,以打开工具配置窗口。
- 4 通过提供 OME 的 IP 地址和端口号编辑以下 URL: https://<OpenManage Enterprise Host/IP>

例如:

https://11.95.145.156:2607/

有关更多信息,请参阅 dell.com/support/home 上的 OpenManage Enterprise User's Guide (OpenManage Enterprise 用户指南)。

## 在 Web GUI 上配置 PowerVault Modular Disk Storage Manager 控制台

PowerVault Modular Disk Storage Manager (MDSM) 控制台必须安装在要从中启动控制台的服务器上。 要配置 Dell EMC Modular Disk Storage Manager 控制台,请执行以下操作:

- 1 登录 Web GUI。
- 2 单击管理 > 事件管理工具 > 工具创建。
- 3 在右窗格中,选择 DellEMCModularDiskStorageManagerConsole,以启动工具配置窗口。
- 4 如果需要,更新以下命令:

在运行 Windows 的系统上:

"%PROGRAM FILES%\Dell\MD Storage Software\MD Storage Manager\client\Modular Disk Storage Manager Client.exe"

在运行 Linux 的系统上:

"/opt/dell/mdstoragesoftware/mdstoragemanager/client/SMclient"

## 在 Web GUI 上配置 Dell EMC OpenManage Network Manager (OMNM) 控制台

要配置 Dell EMC OpenManage Network Manager 控制台,请执行以下操作:

- 1 登录 Web GUI。
- 2 单击管理 > 事件管理工具 > 工具创建。
- 3 在右窗格中,选择 DellEMCOpenManageNetworkManagerConsole,以启动工具配置窗口。
- 4 通过提供 OMNM 的 IP 地址和端口号编辑以下 URL: http://OMNM IP Address OR Host:OMNM Port

例如:

有关更多信息,请参阅 dell.com/support/home 上的 OpenManage Essentials User's Guide (OpenManage Essentials 用户指南)。

# 在 Web GUI 上配置 Dell EMC AirWave Management Platform 控制台

要配置 Dell EMC AirWave Management Platform 控制台,请执行以下操作:

- 1 登录 Web GUI。
- 2 单击管理 > 事件管理工具 > 工具创建。
- 3 在右窗格中,选择 DellEMCAirWaveManagementPlatformConsole,以打开工具配置窗口。
- 4 编辑以下 URL: https://airwavemanagementplatform\_IP\_Address

## 在 Web GUI 上配置 Dell EMC Warranty Report 工具

通过您正在监测的 Dell EMC 设备生成的事件可以启动 Dell EMC Warranty Report 工具,使用此工具可以检索关于该设备的保修信息。 如果您不能直接访问 Internet 并使用代理设置访问 Internet,则应在 Web GUI 服务器上配置 Warranty Report 工具。在此情况下,确 保在文件 /etc/host 中解析主机名 api.dell.com。在运行 Windows 的系统上,请确保在文件 C:\Windows \System32\drivers\etc\hosts 中解析主机名 api.dell.com。

例如:

143.166.11.198 api.dell.com

# 升级 Dell EMC OpenManage Connection For Netcool/OMNIbus

要升级 Dell EMC OpenManage Connection for Netcool/OMNIbus:

- 1 卸载现有连接。有关更多信息,请参阅 dell.com/omconnectionsEnterpriseSystemsManagement 上现有版本的 Dell EMC OpenManage Connection for Netcool/OMNIbus Installation Guide (Dell EMC OpenManage Connection for Netcool/OMNIbus 安装 指南)。
- 2 按照安装 Dell EMC OpenManage Connection for Netcool/OMNIbus 中所述的步骤安装最新版本。

# 卸载 Dell EMC OpenManage Connection for Netcool/OMNIbus

要卸载 Dell EMC OpenManage Connection for Netcool/OMNIbus,您必须卸载或移除组件特定文件。

主题:

- 卸载探测器集成
- 卸载 ObjectServer 集成
- 卸载桌面集成
- 卸载 Web GUI 集成

# 卸载探测器集成

#### 卸载探测器集成:

- 1 导航至 \$NC\_RULES\_HOME\snmptrap-rules.file 并移除以下命令:
  - include "\$NC\_RULES\_HOME/include-snmptrap/dell/dell.master.include.rules"
  - include "\$NC\_RULES\_HOME/include-snmptrap/dell/dell.master.include.lookup"
- 2 导航到安装探测器组件的系统上的 %NC\_RULES\_HOME%/include-snmptrap 文件夹。

#### ① 注: 在运行 Linux 的系统上,使用 \$NC\_RULES\_HOME/include-snmptrap 文件夹。

- 3 删除 \$NC\_RULES\_HOME/include-snmptrap 下的 dell 文件夹。
- 4 导航至 %OMNIHOME% 目录并删除 delldevice\_int\_mttrapdprobe.ver 版本文件。
- 5 重新启动 OMNIbus MTTrapd SNMP 探测器服务 (NCOMTTRAPDProbe) 或进程 (nco\_p\_mttrapd)。

## 卸载 ObjectServer 集成

卸载 ObjectServer 集成:

- 1 提供所需安全凭据访问 OMNIbus ObjectServer, 并登录 ObjectServer。
- 2 在配置窗口中,选择菜单>工具。
- 3 右键单击以下工具,然后单击删除:
  - Dell EMC Server Administrator 控制台
  - Dell EMC Server Administrator Web Server 控制台
  - Dell EMC iDRAC 控制台
  - Dell EMC Remote Access Controller 控制台
  - Dell EMC Chassis Management Controller 控制台
  - Dell EMC SC 系列 Storage Manager 控制台
  - Dell EMC Modular Disk Storage Manager 控制台
  - Dell EMC PS 系列 Group Manager 控制台
  - Dell EMC OpenManage Switch Administrator 控制台
  - Dell EMC OpenManage Network Manager 控制台

- Dell EMC AirWave Management Platform 控制台
- ・ Dell EMC 保修报告
- Dell EMC OpenManage Enterprise 控制台
- Dell EMC 服务器陷阱配置信息
- ① 注: Dell EMC OpenManage Enterprise 控制台 仅适用于在 Linux 操作系统上运行的系统。
- 4 在配置窗口中,选择菜单>菜单。
- 5 在警报菜单下,选择 Dell EMC 工具。
- 6 右键单击 Dell EMC 工具并单击删除。
- 7 在配置窗口中,导航到自动触发器并删除以下触发器:
  - dell\_idrac\_clear
  - dell\_idrac\_deduplicate\_clear
  - dell\_omsa\_clear
  - dell\_omsa\_deduplicate\_clear
  - dell\_cmc\_clear
  - dell\_cmc\_deduplicate\_clear
  - dell\_compellent\_clear
  - dell\_compellent\_duplicate\_clear
  - dell\_equallogic\_clear
  - dell\_equallogic\_deduplicate\_clear
  - dell\_mdarray\_clear
  - dell\_mdarray\_deduplicate\_clear
  - dell\_enterprise\_switch\_clear
  - dell\_enterprise\_switch\_duplicate\_clear
  - dell\_nseries\_clear
  - dell\_nseries\_deduplicate\_clear
- 8 在配置窗口中,导航到图像转换并展开类菜单。右键单击以下工具,然后单击删除:
  - Dell EMC 服务器 (2080)
  - Dell EMC iDRAC (2088)
  - Dell EMC DRAC (2087)
  - Dell EMC CMC (2086)
  - Dell EMC 机箱 (2094)
  - Dell EMC VRTX CMC (2084)
  - Dell EMC SC 系列存储阵列 (2090)
  - Dell EMC MD 存储阵列 (2809)
  - Dell EMC PS 系列存储 (2085)
  - Dell EMC 网络交换机 (2091)
  - Dell EMC N 系列交换机 (2092)
  - Dell EMC W 系列移动控制器 (2093)
- 9 在安装 ObjectServer 的系统上的 %OMNIHOME% 目录中,移除文件 delldevice\_int\_objectserver.ver。
- 10 打开事件列表并选择文件 > 重新同步 > 全部。
- 11 重新启动 ObjectServer。

# 卸载桌面集成

卸载桌面集成:

- 1 导航到安装桌面集成组件的系统上的 %OMNIHOME% 目录。
- 2 请执行下列步骤:
  - 移除文件 delldevice\_int\_desktop.ver
  - 所有桌面集成— 移除以下文件:
    - dell\_config.properties
    - dell\_MD\_Array\_Common.jar
    - dell\_OMNIbus\_Connection\_KB\_Tool\_v\_4\_0.jar
    - dell\_OMC\_ITNO\_Helper\_v\_4\_0.jar
    - dell\_OMC\_ITNO\_ConfigUtility\_v\_4\_0.jar
    - intel\_wsman\_v\_1\_0\_1.jar
    - snmp4j-2.6.2.jar
    - SYMsdk.jar

# 卸载 Web GUI 集成

卸载 Web GUI 集成:

- 1 登录 Web GUI。
- 2 从 webgui\_integration 文件夹中移除以下文件。
  - dell\_config.properties
  - dell\_MD\_Array\_Common.jar
  - dell\_OMC\_ITNO\_ConfigUtility\_v\_4\_0.jar
  - dell\_OMC\_ITNO\_Helper\_v\_4\_0.jar
  - delldevice\_int\_webgui.ver
  - export.xml
  - intel\_wsman\_v\_1\_0\_1.jar
  - snmp4j-2.6.2.jar
  - SYMsdk.jar
- 3 导航至管理 > 事件管理工具 > 工具创建。
- 4 选择以下工具并单击删除。
  - Dell EMC Server Administrator 控制台
  - Dell EMC Server Administrator Web Server 控制台
  - Dell EMC iDRAC 控制台
  - Dell EMC Remote Access Controller 控制台
  - Dell EMC Chassis Management Controller 控制台
  - Dell EMC SC 系列 Storage Manager 控制台
  - Dell EMC Modular Disk Storage Manager 控制台
  - Dell EMC PS 系列 Group Manager 控制台
  - Dell EMC OpenManage Switch Administrator 控制台
  - Dell EMC OpenManage Network Manager 控制台
  - Dell EMC AirWave Management Platform 控制台
  - ・ Dell EMC 保修报告

- Dell EMC OpenManage Enterprise 控制台
- Dell EMC 服务器陷阱配置信息
- 5 导航至管理 > 事件管理工具 > 菜单配置。
- 6 在可用菜单下,选择 DellEMCTools 并单击删除。
- 7 导航至管理 > 地图 > CGI 注册表。
- 8 选择以下.cgi 文件, 然后单击撤销注册。
  - idraclauncher\_linux.cgi
  - idraclauncher\_nt.cgi
  - draclauncher\_linux.cgi
  - draclauncher\_nt.cgi
  - cmclauncher\_linux.cgi
  - cmclauncher\_nt.cgi
  - compellent\_linux.cgi
  - compellent\_nt.cgi
  - eqllauncher\_linux.cgi
  - eqllauncher\_nt.cgi
  - n\_switchadminlauncher\_linux.cgi
  - n\_switchadminlauncher\_nt.cgi
  - omsalauncher\_linux.cgi
  - omsalauncher\_nt.cgi
  - warranty\_linux.cgi
  - warranty\_nt.cgi
  - kblauncher\_linux.cgi
  - kblauncher\_nt.cgi
- 9 重新启动 Web GUI 组件。

# 访问 Dell EMC 支持站点上的文档

6

#### 您可以使用以下链接访问所需的文档:

- 关于 Dell EMC 企业系统管理说明文件 www.dell.com/esmmanuals
- 关于 Dell EMC OpenManage 说明文件 www.dell.com/openmanagemanuals
- 关于 Dell EMC 远程企业系统管理说明文件 www.dell.com/esmmanuals
- 关于 iDRAC 和 Lifecycle Controller 说明文件 —www.dell.com/idracmanuals
- 关于 Dell EMC OpenManage 连接企业系统管理说明文件 www.dell.com/esmmanuals
- 关于 Dell EMC 可维护性工具说明文件 www.dell.com/serviceabilitytools
- a 转至 www.dell.com/support。
  - b 单击**浏览所有产品**。
  - c 从**所有产品**页面,单击**软件**,然后单击以下部分中的所需链接:
    - 分析学
    - 客户端系统管理
    - 企业应用程序
    - 企业系统管理
    - 公共部门解决方案
    - Utilities (公用程序)
    - 大型机
    - 维护工具
    - 虚拟化解决方案
    - 操作系统
    - Support (支持)
  - d 要查看说明文件,请单击所需产品,然后单击所需版本。
- 使用搜索引擎:
  - 在搜索框中键入文档的名称和版本。

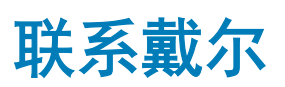

Ź

#### ① 注:如果没有可用的互联网连接,可在购货发票、装箱单、帐单或戴尔产品目录上查找联系信息。

戴尔提供了几种在线以及基于电话的支持和服务选项。可用性会因国家和地区以及产品的不同而有所差异,某些服务可能在您所在的国家/地区不可用。有关销售、技术支持或客户服务问题,请联系戴尔:

- 1 请转至 Dell.com/support。
- 2 选择您的支持类别。
- 3 在页面底部的选择国家/地区下拉列表中,确认您所在的国家或地区。
- 4 根据您的需要选择相应的服务或支持链接。